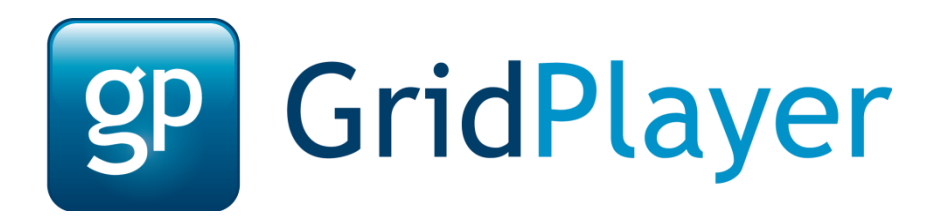

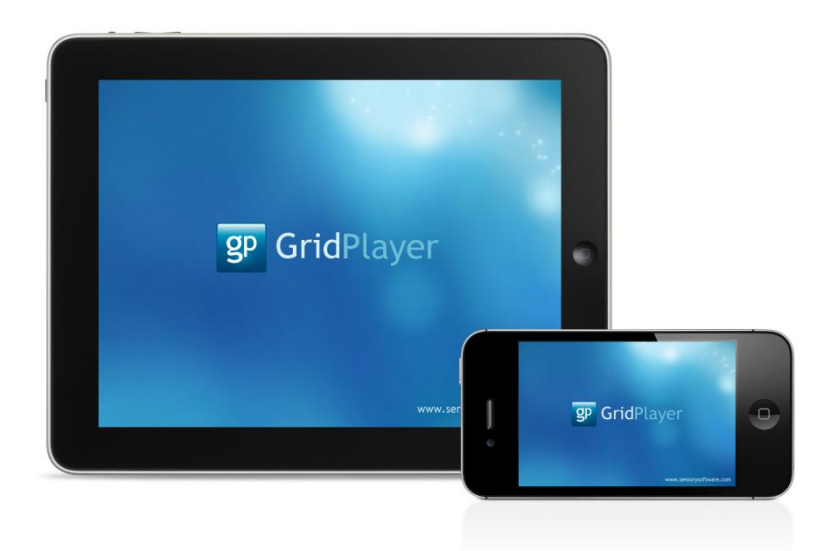

Grid Player pro iOS verzi 1.1

© Sensory Software International Ltd 2011

# O programu Grid Player

Grid Player je aplikace pro alternativní a augmentativní komunikaci (AAK) určená lidem, kteří nemohou mluvit nebo jejichž řeč není dostatečně srozumitelná pro komunikaci.

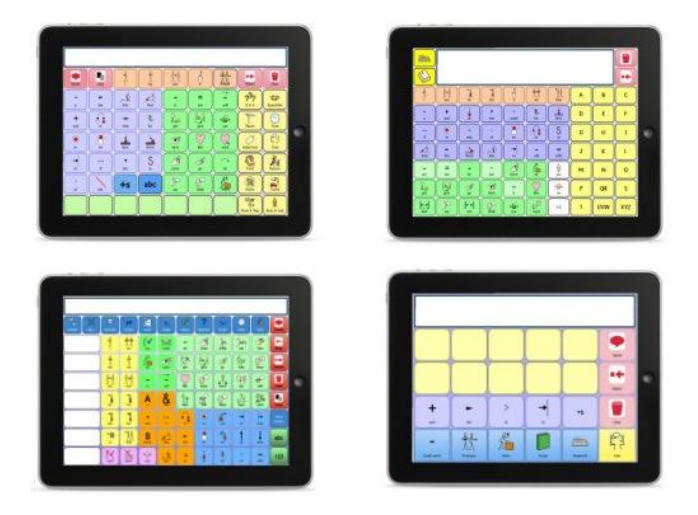

S aplikací Grid Player můžete používat vlastní mřížky vytvořené v programu Grid 2. Můžete používat také mřížky obsažené přímo v aplikaci Grid Player (bez programu Grid 2).

#### Jak nainstalovat Grid Player

Otevřete App Store na vašem přístroji s iOS a vyhledejte Grid Player. Klikněte na **Instalovat** a zadejte své heslo do Apple (iTunes), pokud je vyžadováno.

### Vítejte v aplikaci Grid Player

Při prvním spuštění programu Grid Player uvidíte uvítací obrazovku.

| iPad 奈 | Δ                                                                                                    | 52% 📼 |
|--------|----------------------------------------------------------------------------------------------------|-------|
| Ċ      | Prohlížeč mřížek                                                                                                   | ¢     |
|        | Vítejte                                                                                                    |       |
|        | Prosím přihlaste se do svého účtu na Online mřížky<br>nebo si vytvořte nový. Účty na Online mřížky jsou<br>zdarma. |       |
|        | Přihlásit                                                                                                    |       |
|        | Vytvořít nový účet                                                                                                 |       |
|        |                                                                                                    |       |
|        |                                                                                                    |       |
|        |                                                                                                    |       |
|        |                                                                                                    |       |
|        |                                                                                                    |       |

#### Přihlaste se do svého účtu

Pokud chcete užívat své vlastní mřížky, musíte se přihlásit do svého účtu na Online mřížky výběrem možnost **Přihlásit**. Pokud nemáte účet, vyberte **Vytvořit nový účet.** 

# Prohlížeč mřížek

Prohlížeč mřížek umožňuje vybrat soubor mřížek, který chcete použít. V aplikaci Grid Player můžete také obnovit své mřížky a vstoupit do nabídky Nastavení.

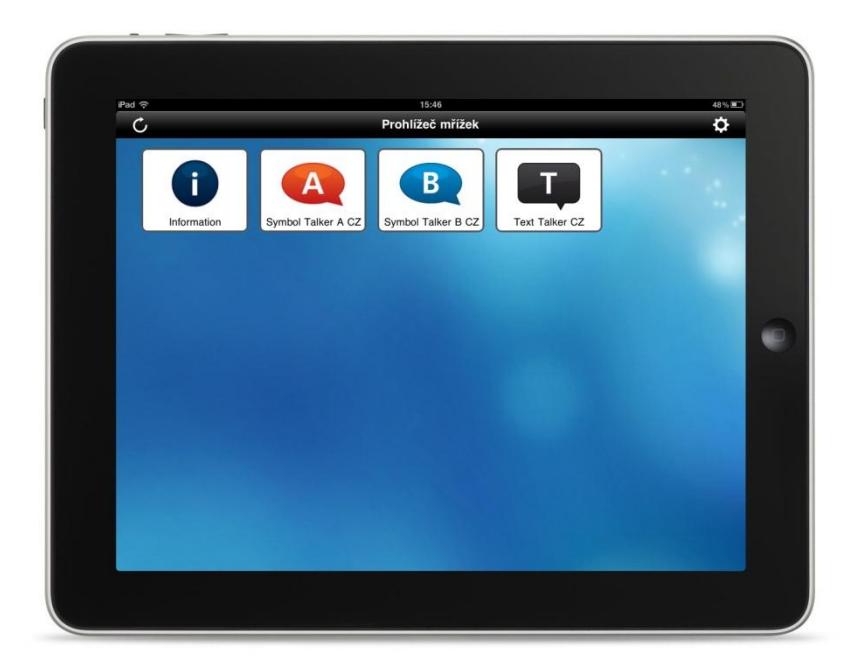

Pro otevření mřížek klepněte na vybrané logo a můžete začít komunikovat.

### Návrat do prohlížeče mřížek

Pro uzavření svazku mřížek táhněte červeným tlačítkem v pravém dolním rohu obrazovky napříč doleva.

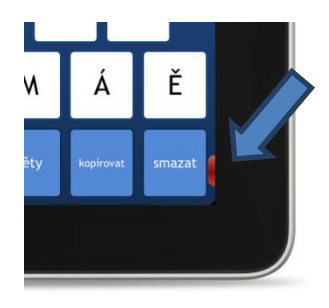

Soubor mřížek se uzavře a vrátíte se do Prohlížeče mřížek.

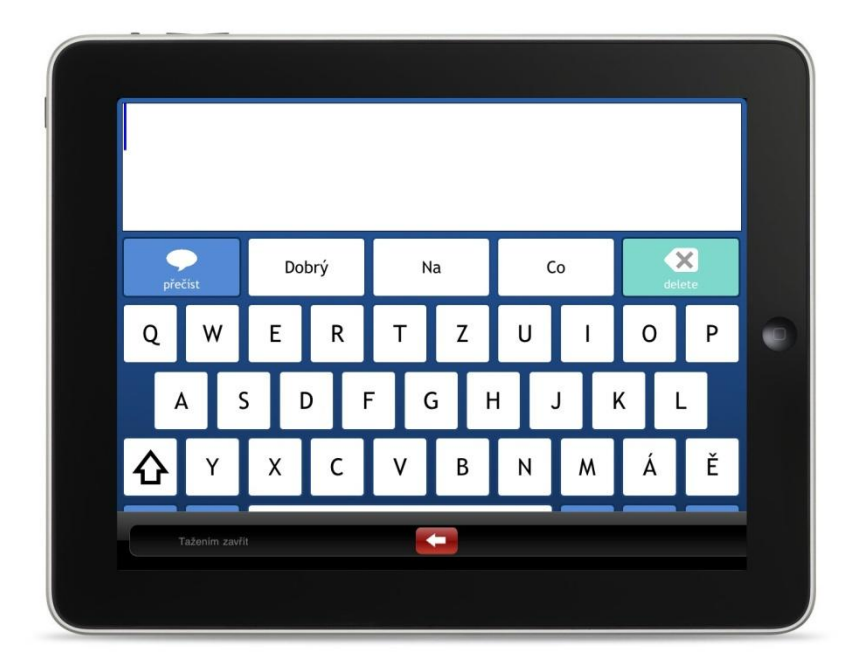

#### O souborech mřížek

Grid Player obsahuje tři soubory pro komunikaci.

#### Symbol Talker A

#### Symbol Talker B

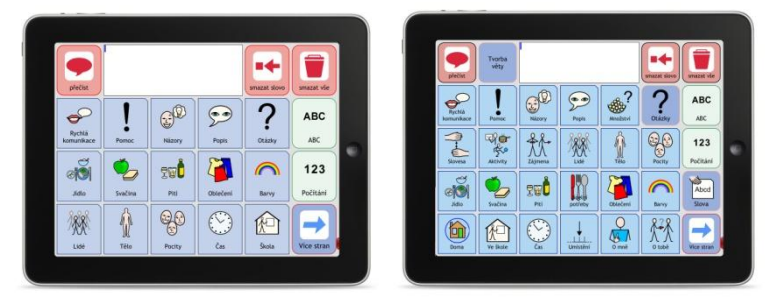

Symbol Talker je vytvořen pro lidi, kteří potřebují pro komunikaci používat symboly. Symbol Talker A je základní soubor mřížek, Symbol Talker B obsahuje více slov.

#### **Text Talker**

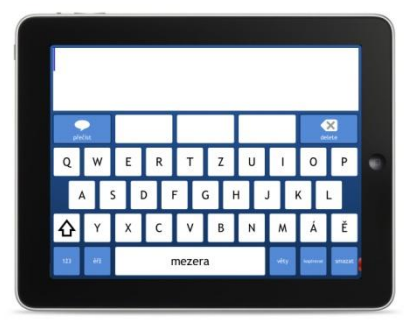

Text Talker je vhodný pro lidi, kteří mohou napsat to, co chtějí říci. Klávesnice užívá predikci, která umožňuje psát rychleji, a součástí je také řada uložených frází pro rychlou komunikaci.

# Provádění změn v mřížkách

Pokud užíváte program Grid 2, můžete plně využít potenciál aplikace Grid Player:

- Provádět změny v souborech mřížek Symbol Talker a Text Talker
- Využívat stovek jiných mřížek, které jsou dostupné s programem Grid 2
- Vytvářet své vlastní mřížky

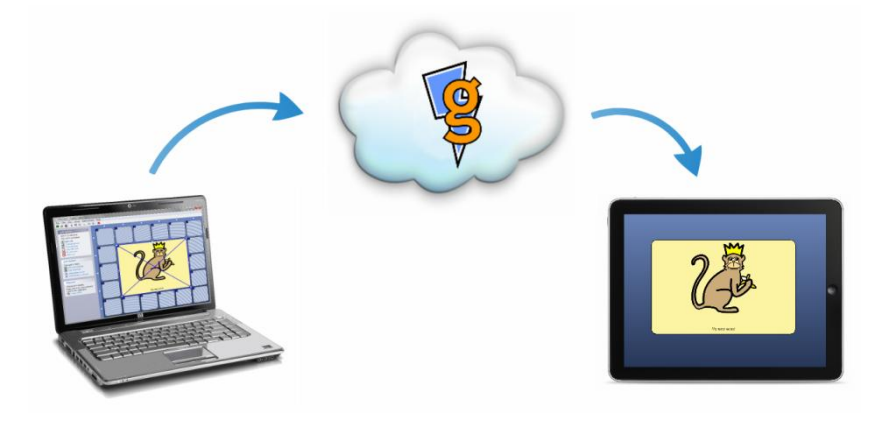

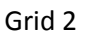

Grid Player

Vaše mřížky jsou poslány z programu Grid 2 do aplikace Grid Player přes internet a náš cloud server, Online Grids (Online mřížky).

### Posílání mřížek do aplikace Grid Player

Musíte být přihlášeni do svého účtu na Online mřížky v programu Grid 2. Pokud ještě účet nemáte, můžete ho vytvořit přímo v aplikaci Grid Player.

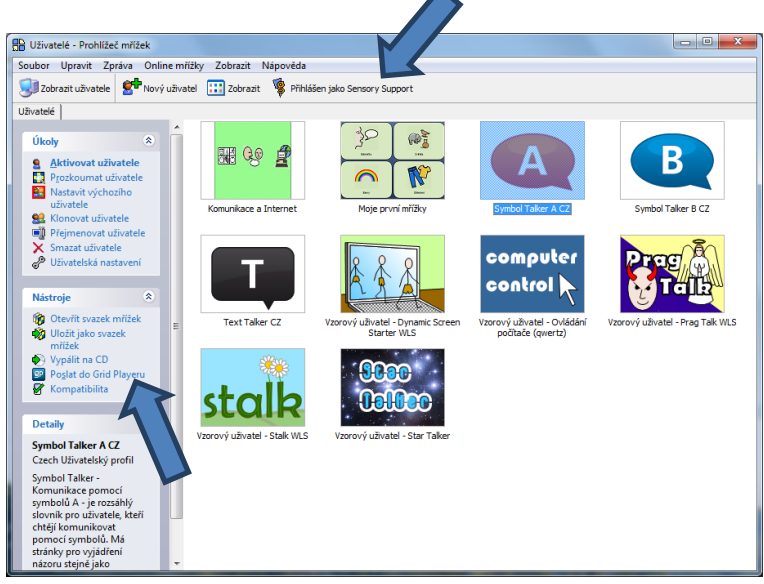

Pokud jste přihlášeni, můžete si vybrat jakýkoliv soubor mřížek a potom vybrat možnost **Poslat do Grid Playeru**.

Vyberte tlačítko pro obnovení v Prohlížeči mřížek a vaše mřížka bude dostupná v aplikaci Grid Player.

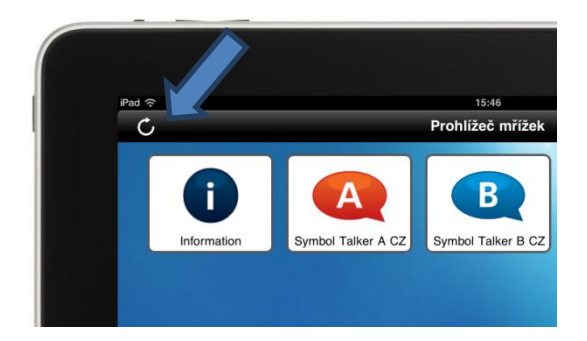

# Nastavení

Položka Nastavení umožňuje přístup k základním možnostem nastavení pro Grid Player. Nabídku Nastavení otevřete klepnutím na tlačítko Nastavení v Prohlížeči mřížek.

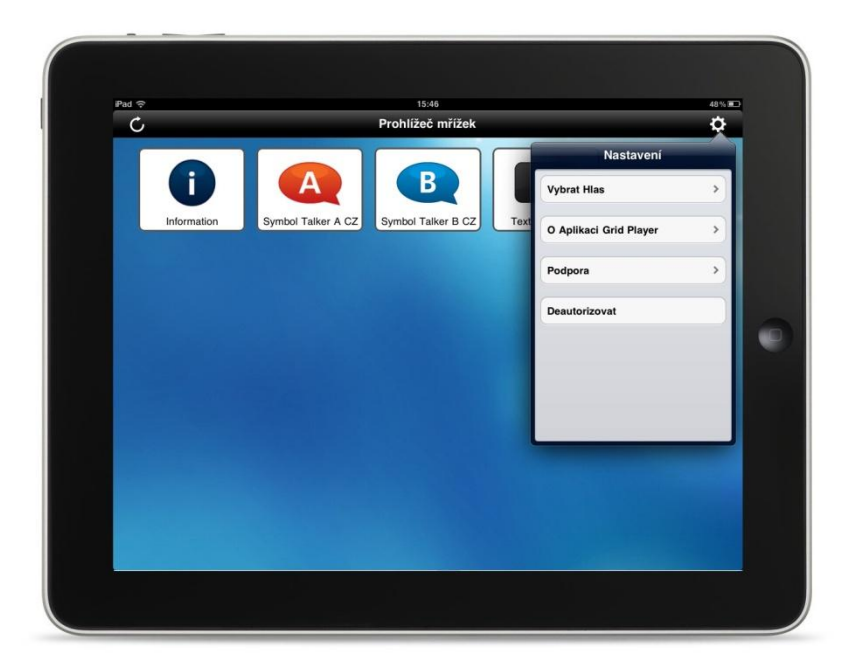

#### **Vybrat hlas**

Můžete si vybrat, který hlas chcete užívat s aplikací Grid Player.

## O aplikaci Grid Player

Tato položka informuje o aktuálně užívané verzi aplikace Grid Player a poskytuje prostor pro poslání zpětné vazby k aplikaci Grid Player.

#### Podpora

Nabídka menu Podpora poskytuje informace, které mohou být užitečné, pokud máte jakýkoliv problém s aplikací Grid Player.

# App nastavení

Nastavení iOS app umožňuje konfigurovat pokročilé možnosti nastavení pro Grid Player.

Pro zobrazení Grid Player nastavení vyberte položku Grid Player z nabídky nastavení vlevo.

| Nastavení                  | Grid Player                 |  |
|----------------------------|-----------------------------|--|
|                            | una raya                    |  |
| 🙀 Jas a tapeta             | Tlačítko Nastavení          |  |
| Rámeček obrázku            | Táhnout pro uzavření mřížek |  |
| 🐼 Obecné 🕚                 |                             |  |
| iCloud                     |                             |  |
| Pošta, kontakty, kalendáře |                             |  |
| 💟 Twitter                  |                             |  |
| S FaceTime                 |                             |  |
| Safari                     |                             |  |
| 🖸 Zprávy                   |                             |  |
| 💋 Hudba                    |                             |  |
| Wideo                      |                             |  |
| 🔎 Obrázky                  |                             |  |
| Poznámky                   |                             |  |
| Store                      |                             |  |
| Aplikaca                   |                             |  |

#### Tlačítko Nastavení

Vypněte tlačítko Nastavení, abyste zabránili změnám provedeným v Prohlížeči mřížek.

#### Táhlo pro zavření mřížek

Pro setrvání na jedné sadě mřížek a zabránění přístupu do Prohlížeče mřížek vypněte táhlo.

#### **VoiceOver**

K přístupu do nastavení VoiceOver otevřete App nastavení a vyberte **Obecné > Zpřístupněni > VoiceOver**.

| Nastavení      |                   | Zpristupneni VoiceOver                        |                           |
|----------------|-------------------|-----------------------------------------------|---------------------------|
| 😼 Letový re    | žim 🔵 O           |                                               |                           |
| 🛜 Wi-Fi        | Smartbox          | VoiceOver                                     | $\bigcirc \circ \bigcirc$ |
| Oznámen        | í                 | VoiceOver čte položky na obrazovce.           |                           |
| Polohové       | služby Vypnuto    | Pro výběr položky                             |                           |
| 🙀 Jas a tap    | eta               | Dotknete se položky.                          |                           |
| Rámeček        | obrázku           | Pro aktivování vybrané položky<br>Poklepejte. |                           |
| 🐼 Obecné       | 0                 | Pro posuv                                     |                           |
| iCloud         |                   | Švihněte třemi prsty.                         |                           |
| 🔄 Pošta, ko    | ntakty, kalendáře | Číst nápovědu                                 |                           |
| <b>Twitter</b> |                   | Rychlost čtení                                |                           |
| S FaceTime     |                   | *                                             |                           |
| Safari         |                   |                                               |                           |
| 🖸 Zprávy       |                   | Odezva psani                                  |                           |
| 💋 Hudba        |                   | Pouzit niaskovani                             |                           |
| Video          |                   | Pouzit preladeni                              |                           |
| 🔎 Obrázky      |                   | Použit kompaktni hlas                         | 00                        |

Pokud je VoiceOver zapnut, Grid Player bude číst položky menu, když se jich dotknete.

Dvojité poklepání na obrazovku aktivuje naposledy přečtenou položku.

# Kompatibilita

Některé možnosti programu Grid 2 nejsou pro Grid Player dostupné.

### **Režim kompatibility**

V okně Prohlížeče mřížek v programu Grid 2 vyberte položku **Kompatibilita** a vyberte přísroj, který chcete použít v režimu kompatibility. Pokud chcete nastavit okno na stejnou velikost, jakou má okno přístroje, vyberte tuto možnost ze štítku **Monitory**.

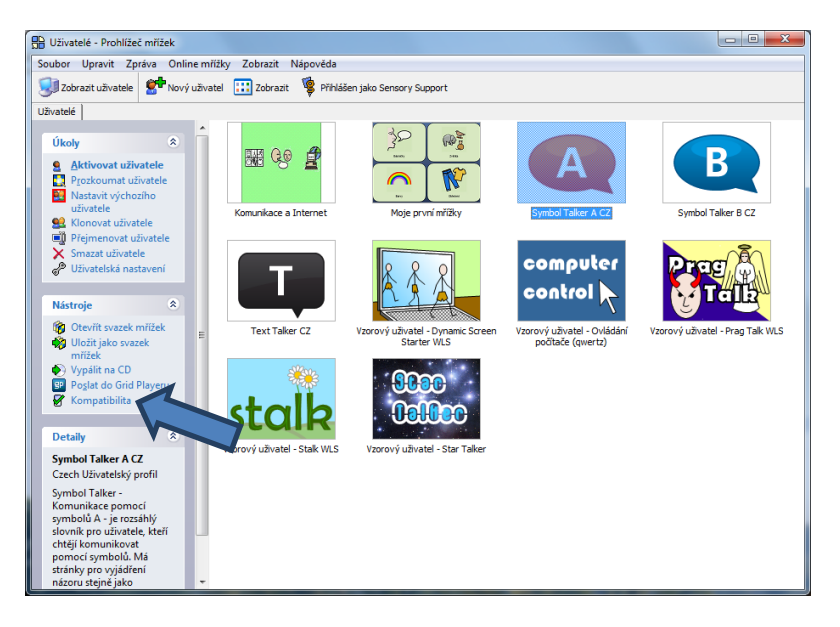

V režimu kompatibility Grid 2 umožní užívat pouze ty možnosti, které podporuje Grid Player. Pokud chcete provádět úpravy, uvidíte jen ty možnosti, které jsou dostupné v aplikaci Grid Player.

## Zpráva o kompatibilitě

Zpráva o kompatibilitě shromáždí všechny vlastnosti sady mřížek, které nejsou kompatibilní s aplikací Grid Player. Pro zobrazení zprávy vyberte v menu Grid 2 položku **Zpráva > Zpráva o kompatibilitě.** 

### Vlastnosti aplikace Grid Player

Grid Player nepodporuje všechny možnosti, které jsou dostupné v programu The Grid 2; umožňuje užívat pouze ty, které jsou pro funkční komunikaci zásadní.

Příkazy dostupné pro Grid Player 1.0:

- Psát přidat písmeno, slovo nebo větu do prostoru pro věty
- Smazat- vymazat prostor pro věty
- Přečíst přečíst nahlas text v prostoru pro věty
- Přejít do otevřít jinou mřížku
- Přejít zpět vrátit se zpět na předcházející mřížku
- Domů přejít na domovskou mřížku
- Další buňky s automatickým obsahem zobrazí další položky ze seznamu
- Kopírovat zkopíruje text z prostoru pro věty

Možnosti dostupné v aplikaci Grid Player:

- Seznam s automatickým obsahem pro mřížky s velkým počtem slov
- Buňky s predikcí při psaní se zobrazují návrhy slov
- Samozavírací mřížky mřížky, které se samy zavřou po vybrání nějaké buňky

## Webová stránka Online mřížky

Webová stránka Online mřížky grids.sensorysoftware.com/cs umožňuje správu vašeho účtu.

| email     |                      |
|-----------|----------------------|
| heslo     |                      |
| přihlásit | neb zaregistrovat se |

Na své profilové straně uvidíte přístroje, které jsou připojeny k vašemu účtu.

Vyberte přístroj, ve kterém chcete prohlížet svoje mřížky. Sady mřížek můžete také ze svého účtu mazat.

Některé mřížky vyžadují před užitím v přístroji aktivování licence.

Pro přihlášení zadejte uživatelské jméno (emailová adresa) a heslo.

| Moje zař | izení                            |
|----------|----------------------------------|
| iPad     | Sensory Software<br>iPad<br>iPad |
| IPad     | iPad                             |
|          |                                  |
|          |                                  |

# Často kladené otázky

Jak můžu použít placené mřížky na Grid Playeru?

 Placené symboly nebo svazky mřížek nelze s aplikací Grid Player použít. Můžete však užít Widgit a SymbolStix symboly a řadu mřížek, které jsou zdarma.

Jak mohu vymazat soubor mřížek, který jsem poslal do aplikace Grid Player?

 Přihlaste se na stránku Online mřížky svým jménem a heslem.
Vyberte mřížku, kterou chcete odstranit a klikněte na tlačítko Delete (Odstranit).

Jak mohu odstranit přístroj ze svého účtu?

• Pro odstranění přístroje musíte deautorizovat Grid Player na tomto přístroji a přihlásit se jiným uživatelským jménem.

Jaké jsou limity mého účtu na straně Online mřížky?

- Ke svému účtu můžete připojit až tři přístroje.
- Ke svému účtu můžete stáhnout až 10 sad mřížek.
- Každá sada mřížek může obsahovat až 350 mřížek. Celková velikost sady mřížek nesmí překročit 100mb, a žádný soubor nesmí být větší než 10mb.

# Kontaktujte nás

Naše webové strany jsou <u>www.sensorysoftware.com</u>, pro českou verzi <u>www.alternativnikomunikace.cz</u>

Pro pomoc a podporu kontaktujte <u>support@sensorysoftware.com</u>, v češtině <u>spcvadyreci@seznam.cz</u>